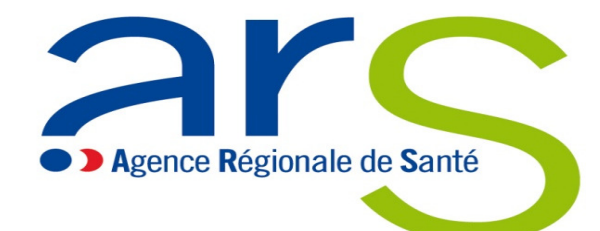

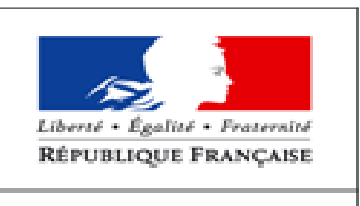

MINISTÈRE DES AFFAIRES SOCIALES ET DE LA SANTÉ

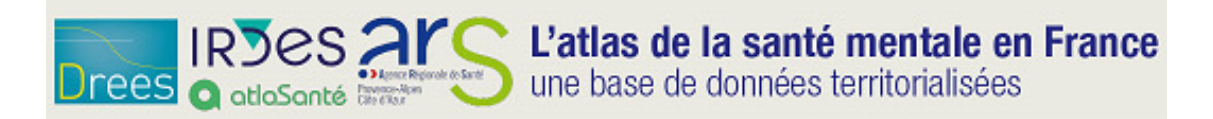

#### http://santementale.atlasante.fr

# **Atlas Santé mentale**

**Cahier d'exercices** 

### Les objectifs de cette initiation à l'atlas Santé mentale

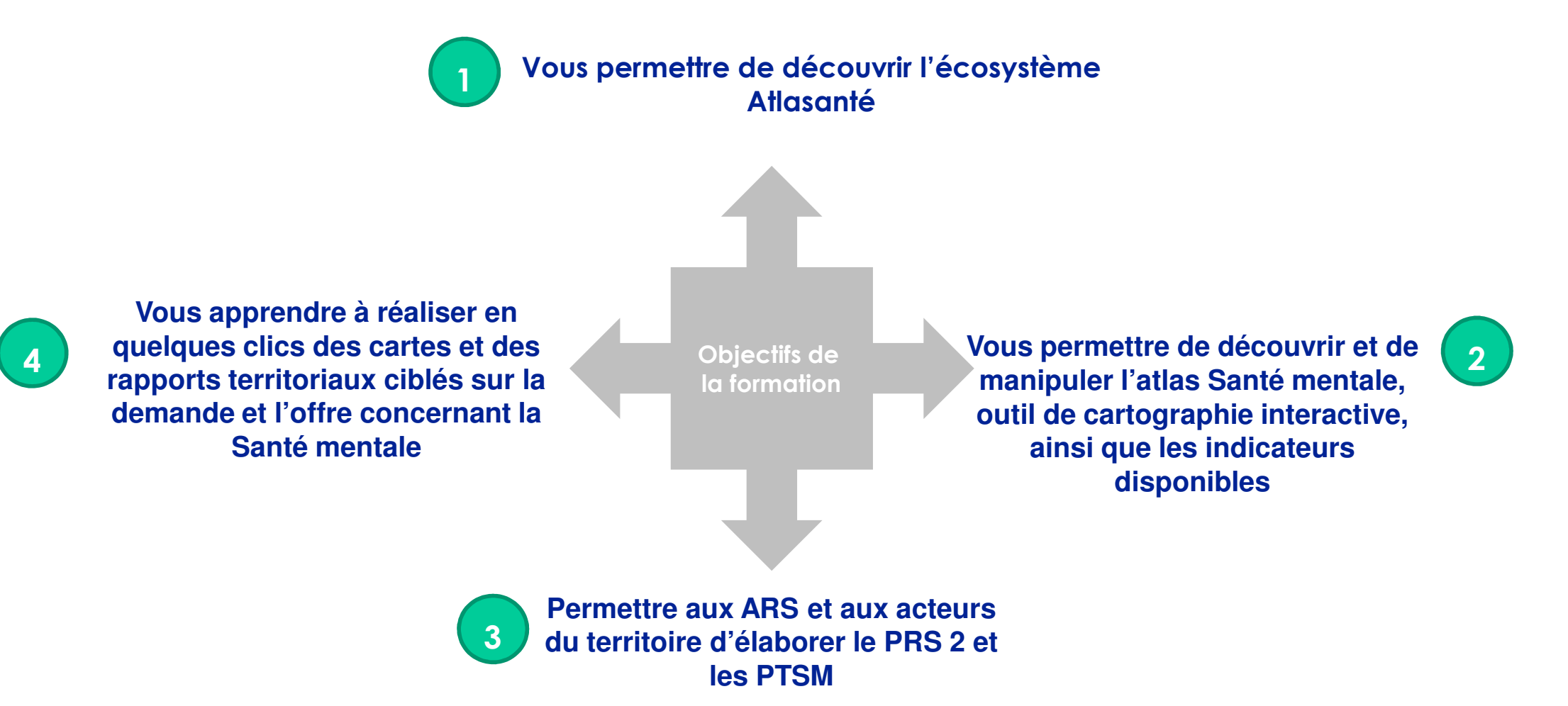

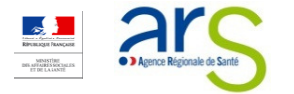

## Déroulé de la journée

| Horaires      | Séquences                                                          |
|---------------|--------------------------------------------------------------------|
| 10h00 – 10h10 | Introduction/ Rappel des objectifs de la formation – Tour de table |
| 10h10 – 10h30 | Présentation d'Atlasanté et de l'atlas Santé mentale               |
| 10h30 – 11h00 | Présentation des indicateurs de l'atlas Santé mentale              |
| 11h00 – 11h30 | Rappel de quelques règles et principes                             |
| 11h30 -12h30  | Présentation et usage libre de l'atlas Santé mentale               |
| 12h30-14h00   | Pause                                                              |
| 14h00 – 14h30 | Réaliser et partager une carte                                     |
| 14h30 – 15h00 | Réaliser un portrait de territoire                                 |
| 15h00 - 16h00 | A vous de jouer !                                                  |

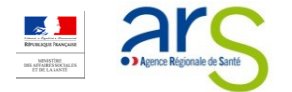

### Sommaire

### Ce que vous trouverez dans ce cahier d'exercice

| Section | Description                                                                                                    |
|---------|----------------------------------------------------------------------------------------------------|
| 1       | Résolution du cas pratique 1                                                                                                    |
|         | <ul> <li>Fournir une carte pour un rapport PPT à l'échelle départementale de la relation entre la part<br/>des ménages vivant sous le seuil de pauvreté et le nombre d'équipes Mobiles Psychiatrie-<br/>Précarité</li> </ul> |
| 2       | Résolution du cas pratique 2                                                                                                    |
|         | <ul> <li>Exporter des données de temps d'accès moyen aux unités d'hospitalisation temps plein en<br/>psychiatrie sur un département donné</li> </ul>                                                                         |
| 3       | Résolution du cas pratique 3                                                                                                    |
|         | Dresser le portrait de territoire d'un département                                                                                                    |
| 4       | Résolution du cas pratique 4                                                                                                    |
|         | <ul> <li>Importer un jeu de données dans l'atlas Santé mentale</li> </ul>                                                                                                    |

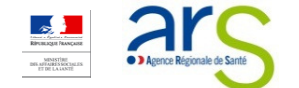

## \_\_\_Cas pratique 1

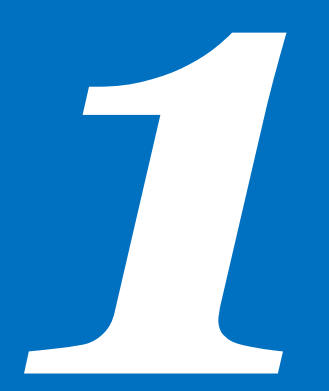

> OBJECTIF : FOURNIR UNE CARTE POUR UN RAPPORT PPT À L'ÉCHELLE DÉPARTEMENTALE DE LA RELATION ENTRE LA PART DES MÉNAGES VIVANT SOUS LE SEUIL DE PAUVRETÉ ET LE NOMBRE D'ÉQUIPES MOBILES PSYCHIATRIE-PRÉCARITÉ

#### Objectif : Fournir une carte pour un rapport PPT à l'échelle départementale de la relation entre la part des ménages vivant sous le seuil de pauvreté et le nombre d'équipes Mobiles Psychiatrie-Précarité

- 1. Sélectionner l'échelle départementale
- 2. Cliquer sur « Rechercher » en haut à droite du volet central
- 3. Rentrer le nom ou le code du département recherché
- 4. Cliquer sur « Sélectionner » et « zoomer sur cet objet »
  - Un zoom est réalisé sur la carte
  - Et la fenêtre « Information sur la sélection » s'ouvre
- 5. Cliquer sur « afficher des cartes » sur la partie gauche de l'écran
- 6. Choisir le thème « Contexte territorial »
- 7. Double-cliquer sur le sous-thème « Précarité »
- 8. Sélectionner parmi les indicateurs proposés « Part des ménages vivant sous le seuil de pauvreté » et double-cliquer
  - La carte se met à jour avec des couleurs pour indiquer les différentes densités
- 9. Cliquer sur « ajouter un indicateur »
- 10. Choisir le thème « Offre de santé en psychiatrie générale » puis double-cliquer sur le sous-thème « Equipements spécifiques »
- 1. Sélectionner parmi les indicateurs proposés « Equipes Mobiles Psychiatrie-Précarité ou équipes mobiles » et double-cliquer
  - La carte se met à jour avec des cercles indiquant les équipes mobiles Psychiatrie-Précarité ou équipes mobiles
- 12. Cliquer sur « imprimer/ exporter » en haut à droite du volet central
- 13. Dans la section « Sorties image », sélectionner le format .jpeg
- 14. Cliquer sur « aperçu avant impression »
- 15. Cliquer sur générer le fichier jpeg
- 16. Renommer votre image et l'enregistrer sur votre disque dur dans l'espace choisi puis l'insérer dans le rapport word

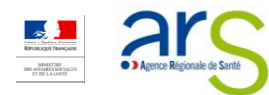

Résultat obtenu : Fournir une carte pour un rapport PPT à l'échelle départementale de la relation entre la part des ménages vivant sous le seuil de pauvreté et le nombre d'équipes Mobiles Psychiatrie-Précarité

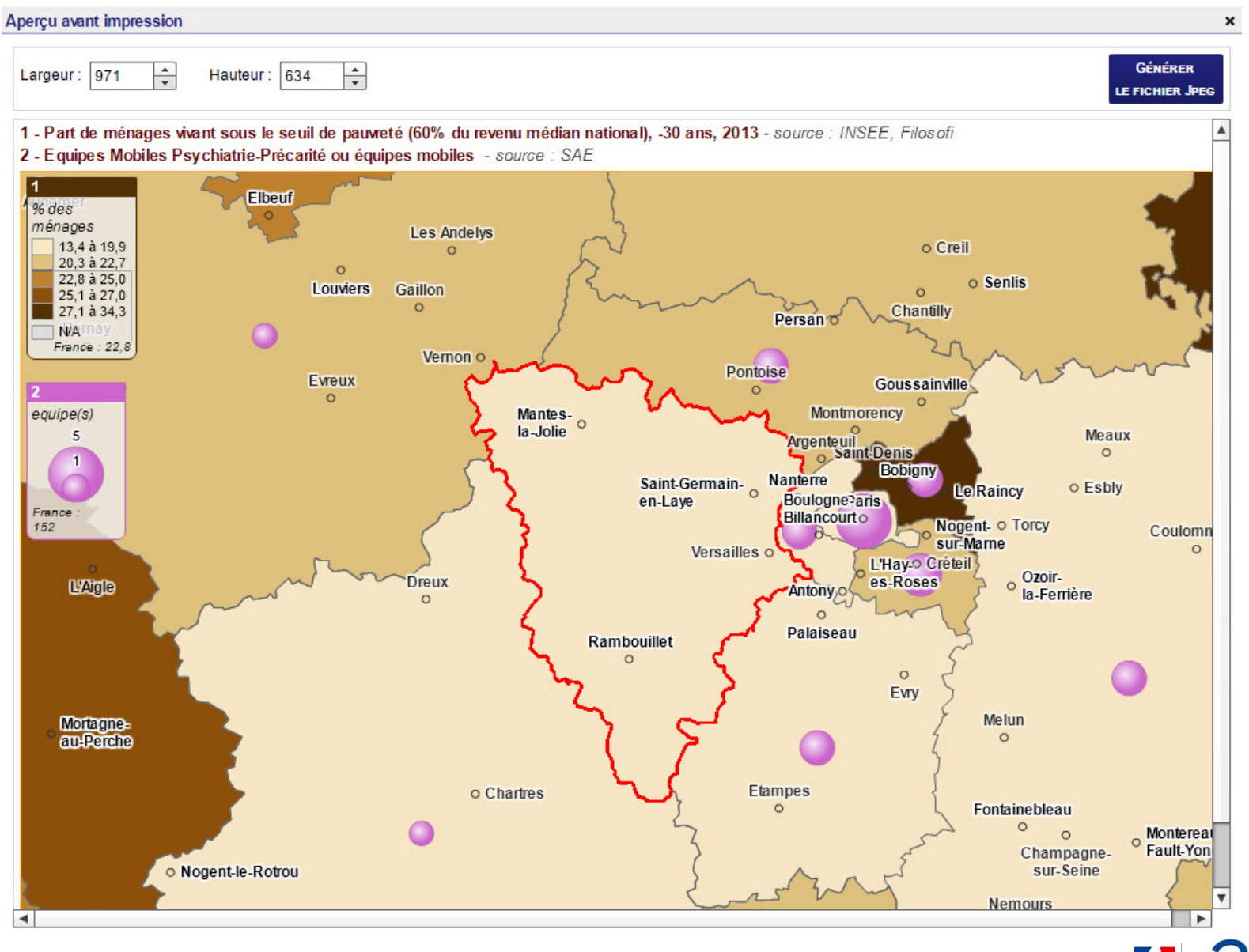

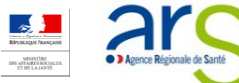

# <u>Cas pratique 2</u>

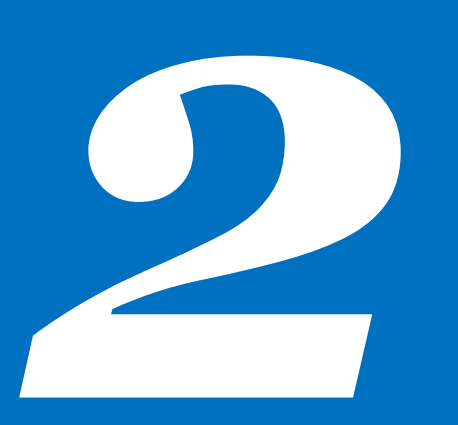

Objectif : Exporter des données de temps d'accès moyen aux unités d'hospitalisation temps plein en psychiatrie sur un département donné

# Objectif : Exporter des données de temps d'accès moyen aux unités d'hospitalisation temps plein en psychiatrie sur un département donné

- 1. Sélectionner l'échelle départementale
- 2. Cliquer sur « Rechercher » en haut à droite du volet central
- 3. Rentrer le nom ou le code du lieu recherché
- 4. Cliquer sur « Sélectionner » et « zoomer sur cet objet »
  - Un zoom est réalisé sur la carte
  - Et la fenêtre « Information sur la sélection s'ouvre »
- 5. Cliquer sur « afficher des cartes » sur la partie gauche de l'écran. Choisir le thème « Offre de santé en psychiatrie générale »
- 6. Double-cliquer sur le sous-thème « Etablissements de santé »
- 7. Sélectionner parmi les indicateurs proposés « temps moyen d'accès aux unités d'hospitalisation temps plein en psychiatrie générale » et double-cliquer
  - La carte se met à jour
- 8. Cliquer sur l'onglet « Données »
  - Le volet « Données » s'ouvre sous forme d'un tableau en 5 colonnes : Communes et arrondissements, temps moyen d'accès aux unités d'hospitalisation temps plein en psychiatrie générale, territoire de vie (INSEE), département, région
- 9. Cliquer sur « filtrer » en haut à droite
- 10. Compléter la case « Contient » par le numéro de département voulu et indiquer dans la case « supérieur ou égal à » : « 20 min »
- 11. Cliquer sur « Exporter » en haut à droite
- 12. Choisir le format souhaité .xls ou .pdf et cocher la case « sélection seulement »
- 13. Cliquer sur « Exporter la table »
- 14. Enregistrer le bilan sur le disque dur dans l'espace choisi

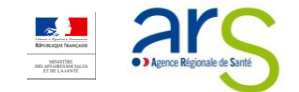

Résultat obtenu : Exporter des données de temps d'accès moyen aux unités d'hospitalisation temps plein en psychiatrie sur un département donné (impression d'écran)

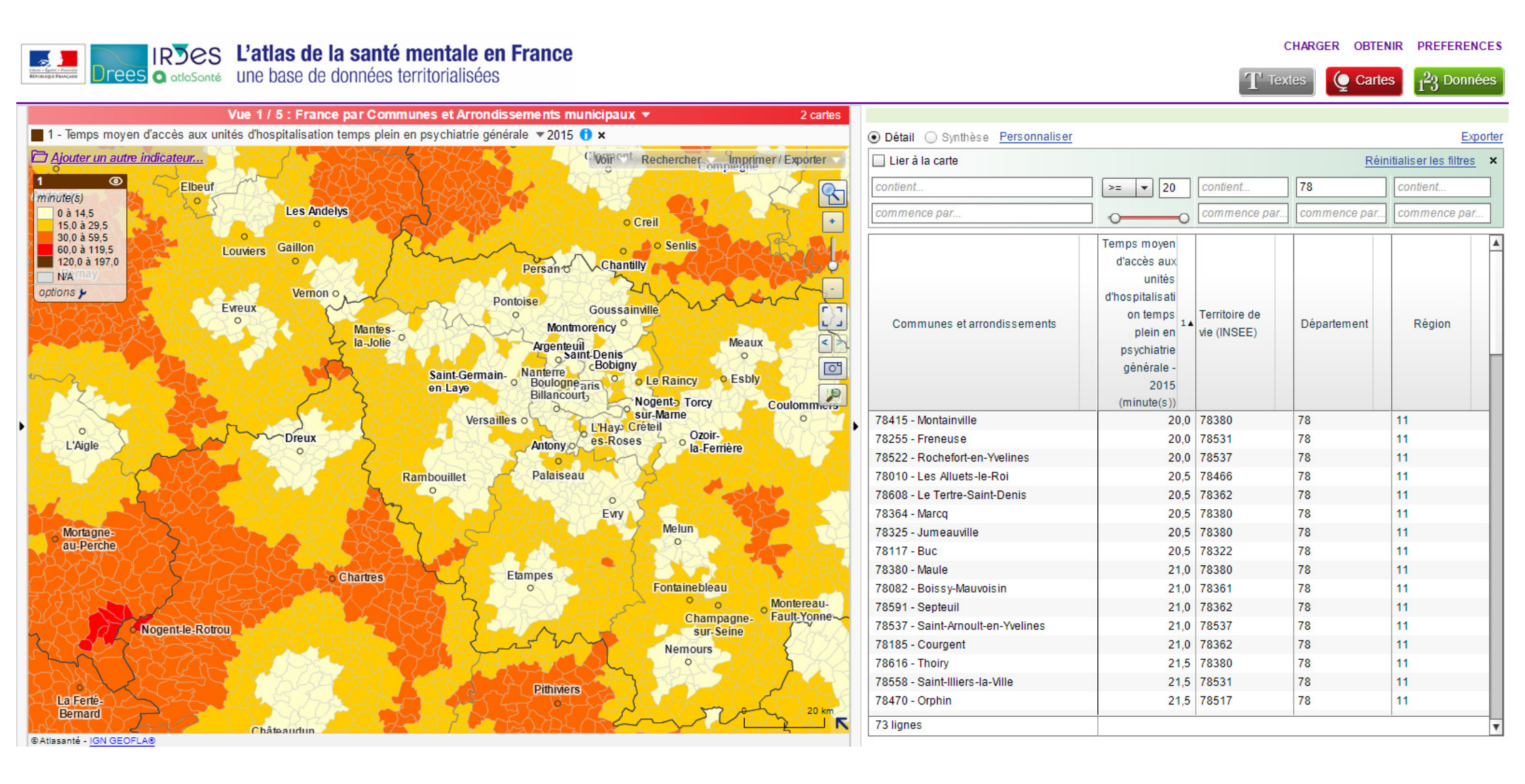

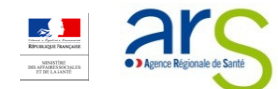

Résultat obtenu : Exporter des données de temps d'accès moyen aux unités d'hospitalisation temps plein en psychiatrie sur un département donné (vues sous format .pdf et excel)

|                                                                                                    |      | A1             | $\cdot$ : $\times \checkmark f_x$                          |                                                  |                             |           |        |  |
|----------------------------------------------------------------------------------------------------|------|----------------|------------------------------------------------------------|--------------------------------------------------|-----------------------------|-----------|--------|--|
|                                                                                                    |      |                |                                                            |                                                  |                             |           |        |  |
|                                                                                                    |      | ∠ A            | В                                                          | С                                                | D                           | E         |        |  |
|                                                                                                    |      | 1              |                                                            |                                                  |                             |           |        |  |
|                                                                                                    |      | 2              | IRJES L'atlas d                                            | le la sante mentale en France                    |                             |           |        |  |
| Géoclip                                                                                                    |      | 3<br>4<br>5    | Drees Q atlaSanté UNE base (                               | de données territorialisées                      |                             |           |        |  |
|                                                                                                    |      | 6              |                                                            |                                                  |                             |           |        |  |
| nce par Communes et Arrondissements multiliopaux                                                                              |      | 7 Atlas de     | la santé mentale en France                                 |                                                  |                             |           |        |  |
| ème : Etablissements de santé                                                                                                 |      | 8 France p     | ar Communes et Arrondissements municip                     | Daux                                             |                             |           |        |  |
| icateur : Temps moyen d'accès aux unités d'hospitalisation temps plein en psychiatrie générale                                |      | 9 Domaine      | <ul> <li>Offre de santé en psychiatrie générale</li> </ul> |                                                  |                             |           |        |  |
| e: minute(s)<br>re: SAE, METRIC                                                                                               |      | 10 Thème       | Etablissements de santé                                    |                                                  |                             |           |        |  |
|                                                                                                    | -11  | 11 Indicate    | IT Temps moven d'accès aux unités d'host                   | pitalisation temps plein en psychiatrie générale | a                           |           |        |  |
| Immunes et arromassements lemps moyen d'acces aux untes d'hospitalisation temps plein en psychiatre generale - 2015 (minute(s | 20.0 | 12   Inité : m | inute(s)                                                   | state date to the press of postendate generate   |                             |           |        |  |
| 10 - INDEMNITY B                                                                                                    | 20,0 | 12 Source :    |                                                            |                                                  |                             |           |        |  |
| 22. Bookefertan Vialines                                                                                                    | 20,0 | 13 Source .    | SAE, METRIC                                                |                                                  |                             |           |        |  |
| A - Tooland ten - Yeanay                                                                                                    | 20,0 | 14             |                                                            |                                                  |                             |           |        |  |
| S - Le Territor Saint Denis                                                                                                   | 20,5 | 15 Code        | Communes et arrondissements                                | Temps moyen d'accès aux unités Te                | rritoire de vie (INSEE) Déj | partement | Région |  |
| 4 Marca                                                                                                    | 20.5 | 16 78415       | Montainville                                               | 20                                               | 78380                       | 78        |        |  |
| 5 - Jumesuville                                                                                                    | 20,5 | 17 78255       | Freneuse                                                   | 20                                               | 78531                       | 78        | (      |  |
| - Buc                                                                                                    | 20,5 | 18 78522       | Rochefort-en-Yvelines                                      | 20                                               | 78537                       | 78        |        |  |
| - Maule                                                                                                    | 21,0 | 10 78010       | Les Alluets-le-Roi                                         | 20.5                                             | 78466                       | 78        | 1      |  |
| - Boissy-Mauvoisin                                                                                                    | 21,0 | 20 79609       | La Tartra Saint Danis                                      | 20,5                                             | 70262                       | 70        |        |  |
| - Septeuil                                                                                                    | 21,0 | 20 70000       | Le renie-Saint-Denis                                       | 20,5                                             | 70302                       | 70        |        |  |
| 7 - Saint-Arnoult-en-Yvelines                                                                                                 | 21,0 | 21 78304       | Marcq                                                      | 20,5                                             | 78380                       | /8        |        |  |
| 5 - Courgent                                                                                                    | 21,0 | 22 78325       | Jumeauville                                                | 20,5                                             | 78380                       | /8        |        |  |
| 3 - Thoiry                                                                                                    | 21,5 | 23 78117       | Buc                                                        | 20,5                                             | 78322                       | 78        |        |  |
| - Saint-Illers-la-Ville                                                                                                    | 21,5 | 24 78380       | Maule                                                      | 21                                               | 78380                       | 78        |        |  |
| u-urphin                                                                                                    | 21,5 | 25 78082       | Boissy-Mauvoisin                                           | 21                                               | 78361                       | 78        | e      |  |
| / Carlladas                                                                                                    | 21,0 | 26 78591       | Septeuil                                                   | 21                                               | 78362                       | 78        | ,      |  |
| - NuireUnite                                                                                                    | 21,0 | 27 78537       | Saint-Arnoult-en-Yvelines                                  | 21                                               | 78537                       | 78        |        |  |
| I Mareii-sur-Mauldre                                                                                                    | 21.5 | 28 78185       | Courgent                                                   | 21                                               | 78362                       | 78        |        |  |
| - Longvillers                                                                                                    | 21,5 | 20 78616       | Thoiry                                                     | 215                                              | 78380                       | 78        |        |  |
| ) - Hargeville                                                                                                    | 22,0 | 20 70550       | Spint Illions In Ville                                     | 21,0                                             | 70500                       | 70        |        |  |
| 8 - Longnes                                                                                                    | 22,5 | 30 70358       | Oantenileis-la-ville                                       | 21,0                                             | 76531                       | /8        |        |  |
| - Ablis                                                                                                    | 22,5 | 31 /84/0       | Orphini                                                    | 21,5                                             | /851/                       | /8        |        |  |
| - Muloent                                                                                                    | 23,0 | 32 78263       | Gampais                                                    | 21,5                                             | /8310                       | 78        |        |  |
| - Gambaiseuil                                                                                                    | 23,5 | 33 78528       | Rolleboise                                                 | 21,5                                             | 78531                       | 78        |        |  |
|                                                                                                    |      | 34 78305       | Herbeville                                                 | 21,5                                             | 78380                       | 78        |        |  |
|                                                                                                    |      | 35 78368       | Mareil-sur-Mauldre                                         | 21.5                                             | 78380                       | 78        | (      |  |
|                                                                                                    |      | 36 78349       | Longvilliers                                               | 21.5                                             | 78537                       | 78        |        |  |
|                                                                                                    |      | 37 78300       | Hargeville                                                 | 22                                               | 78362                       | 78        |        |  |
|                                                                                                    |      | 38 78346       | Longnes                                                    | 22 5                                             | 27220                       | 70        |        |  |
|                                                                                                    |      | 20 70040       | Ablia                                                      | 22,0                                             | 27230                       | 70        |        |  |
|                                                                                                    |      | 391/8003       | AUIIS                                                      | 22.5                                             | 28015                       | /8        |        |  |

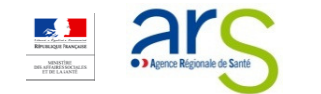

11

11

## \_\_\_Cas pratique 3

**OBJECTIF : DRESSER LE PORTRAIT DE TERRITOIRE D'UN DÉPARTEMENT** 

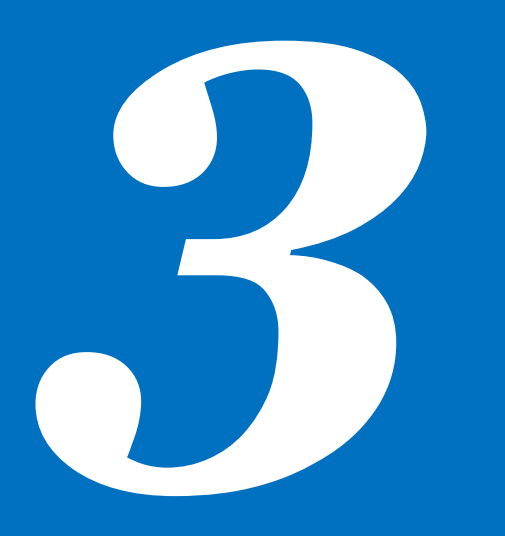

#### Objectif : Dresser le portrait de territoire d'un département

- 1. Sélectionner l'échelle départementale
- 2. Cliquer sur « Rechercher » en haut à droite du volet central
- 3. Rentrer le nom ou le code du département recherché
- 4. Cliquer sur « Sélectionner » et « zoomer sur cet objet »
  - Un zoom est réalisé sur la carte
  - Et la fenêtre « Information sur la sélection » s'ouvre
- 5. Dans la fenêtre « Information sur la sélection », cliquer sur l'onglet « Rapports »
- 6. Dans l'onglet « Rapports », cliquer sur « Portraits de territoire »
- 7. Un nouvel onglet s'ouvre sur la page « Santé mentale Contexte »
- 8. Naviguer parmi les différents onglets proposés dans le menu déroulant
- 9. Appliquer une grille de lecture indicative pour réaliser une analyse du territoire sélectionné
  - Les informations suivantes sont disponibles dans les portraits de territoire
    - Des informations de contexte
    - Des informations relatives à l'offre de soins en santé mentale
    - Des informations relatives aux recours aux soins

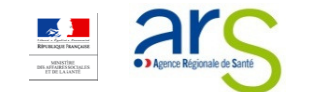

#### Résultat obtenu : Dresser le portrait de territoire d'un département

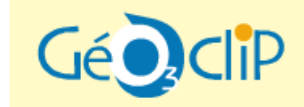

Santé Mentale - Population générale Yvelines (Département)

 ★
 Image: Black and the second second seco

#### Initiatives communautaires

|                               | Yvelines<br>(Département) | lle-de-France<br>(Région) | France |
|-------------------------------|---------------------------|---------------------------|--------|
| Nb. GEM                       | 6                         | 37                        | 297    |
| Nb. CLSM                      | 6                         | 33                        | 288    |
| Nb. actions SISM              | 12                        | 166                       | 1 207  |
| Pop. couverte par un CLSM (%) | 0,29                      | 0,39                      | 1,4    |

source : CNSA, CCOMS - 2016

#### Offre médicosociale

|                                   | Yvelines<br>(Département) | lle-de-France<br>(Région) | France |
|-----------------------------------|---------------------------|---------------------------|--------|
| Densité places d'hébergement      | 188,4                     | 104,5                     | 214,3  |
| Densité places d'accompagnement   | 46,8                      | 34,8                      | 74,4   |
| Densité places en insertion prof. | 197,5                     | 147,7                     | 215,5  |

source : FINESS - 2017

#### Répartition des places par catégories d'établissement

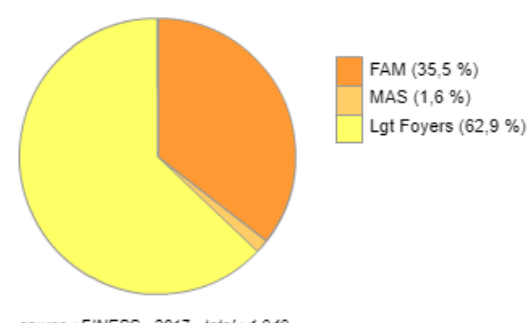

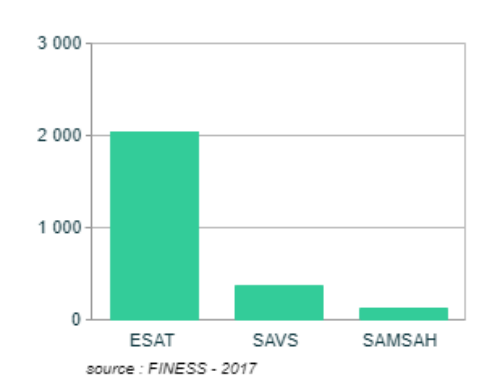

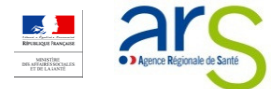

# \_\_\_Cas pratique 4

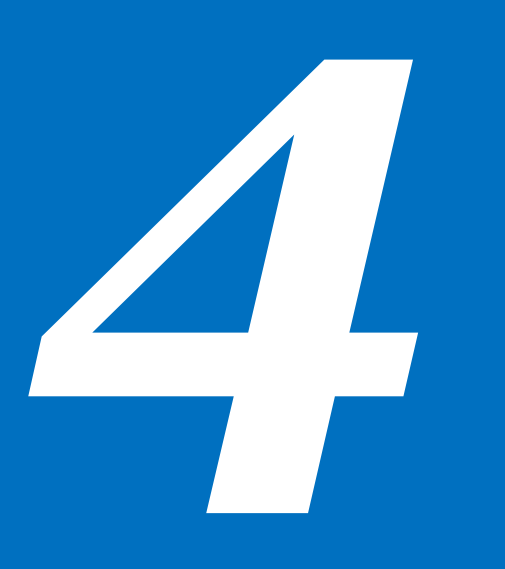

Objectif : Importer un jeu de données dans l'atlas Santé mentale

### Objectif : Importer un jeu de données dans l'atlas Santé mentale

- Cliquer sur « Afficher des cartes » sur la partie gauche de l'écran
- 2. Cliquer sur l'onglet « Données externes », puis sur le lien « Importer ses propres données »
- 3. Sélectionner « France par départements » dans le menu déroulant, puis cliquer sur « Etape suivante »
- 4. Dans l'espace vide, insérer un jeu de données grâce à l'option « Copier/coller »
  - Le nom des colonnes doit figurer en première ligne
  - l'identifiant du département doit figurer en première colonne
  - Il est possible de sélectionner le séparateur décimal souhaité
- 5. Cliquer sur « Géocoder les données », puis vérifier le résultat du géocodage
  - Revenir à l'étape précédente si nécessaire
  - l'identifiant du département doit figurer en première colonne
  - Il est possible de sélectionner le séparateur décimal souhaité
- 6. Cliquer sur « Etape suivante » et configurer les colonnes
- 7. Cliquer sur « Etape suivante » afin de visualiser le résultat, et enfin « Charger et cartographier »

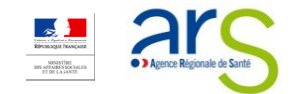

### Résultat obtenu : Importer un jeu de données dans l'atlas Santé mentale

| 1 lao é      | run iou do donnéos ou rive            | au : Dánartamant |                      |
|--------------|---------------------------------------|------------------|----------------------|
| I - Insere   | er un jeu de donnees au nive          | au : Departement | *                    |
| nsérer ci-de | essous (Ctrl+Vou clic droit/Coller) : |                  | Efface               |
| e nom des    | colonnes doit figurer en 1ère ligne   |                  |                      |
| es identifia | nts (Code Département) en 1ère c      | plonne :         | Fichier exempl       |
| 101 ligne    | s, 3 colonnes                         |                  |                      |
| Code         | Département Vos ind:                  | icateurs         |                      |
| 01           | Ain 84                                |                  |                      |
| 02           | Aisne 32                              |                  |                      |
| 03           | Allier 84                             |                  |                      |
| 04           | Alpes-de-Haute-Provend                | e 93             |                      |
| )5           | Hautes-Alpes 93                       |                  |                      |
| 06           | Alpes-Maritimes                       | 93               |                      |
| 07           | Ardèche 84                            |                  |                      |
| 08           | Ardennes 44                           |                  |                      |
| 9            | Ariège 76                             |                  |                      |
| 10           | Aube 44                               |                  |                      |
| 11           | Aude 76                               |                  |                      |
| 12           | Aveyron 76                            |                  |                      |
| 13           | Bouches-du-Rhône                      | 93               |                      |
| 14           | Calvados 28                           |                  |                      |
| 15           | Cantal 84                             |                  |                      |
| éparateur    | décimal : 💿 virgule 🛛 🔾 point         |                  | GÉOCODER LES DONNÉES |
| 2 - Vérifie  | er le résultat du géocodage           |                  | >                    |
| 3 - Config   | gurer les colonnes                    |                  | >                    |
| 4 - Visua    | liser le résultat                     |                  | >                    |
|              |                                       |                  |                      |

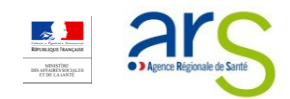

#### Résultat obtenu : Importer un jeu de données dans l'atlas Santé mentale

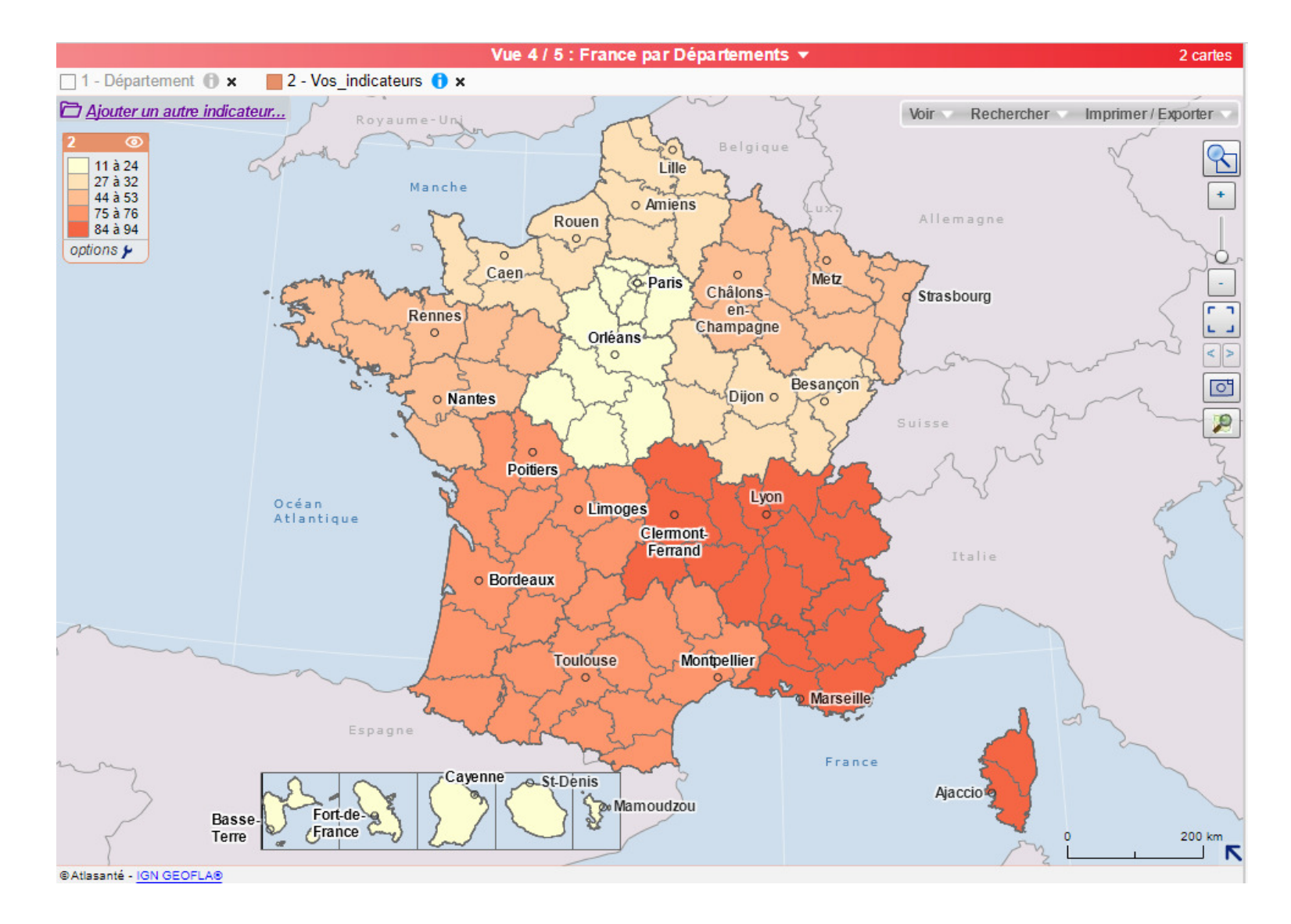

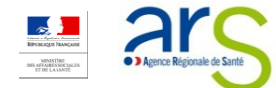

### **Contacts :**

Pour toute information ou suggestion relative au contenu de l'atlas Santé mentale : <u>santementale@atlasante.fr</u>

Pour toute question technique sur l'outil et ses fonctionnalités : <u>atlasante@ars.sante.fr</u>